施設予約システム

予約申し込みフロー操作マニュアル

## 1. サインイン

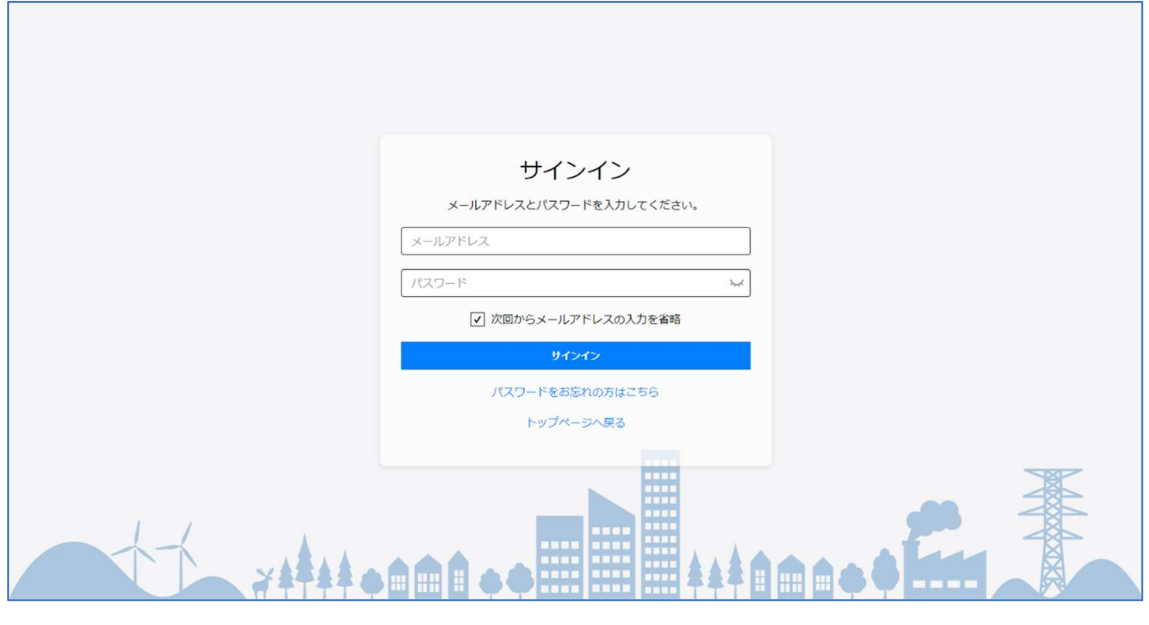

図 1 :サインイン画面

指定の URL にアクセスすると図1のサインイン画面が表示されます。 メールアドレスとパスワードを入力します。 サインインボタンをクリックします。 サインインに成功すると、図2の一般会員向けのダッシュボードが表示されます。

施設予約を行うには、以下のいずれかの操作を行います。

- 左メニューの施設予約からサブメニューの施設予約をクリックする。
- ダッシュボード中段のパネルから、一番左の施設予約のパネルをクリックする。

以降の操作は2.施設予約に記載しています

| E        | <u>ሰ</u>                                                                                                    |                  |           |                 |                     |                    | ユーザー(一般利用者)  | <b>8</b> ~ |
|----------|----------------------------------------------------------------------------------------------------|------------------|-----------|-----------------|---------------------|--------------------|--------------|------------|
| 🗎 施設予約 > | 施設予約システム                                                                                                    |                  |           |                 |                     |                    |              |            |
| ⑦ 抽選申込 > |                                                                                                    |                  |           |                 |                     |                    |              |            |
| 施設利用申請   | 施設・映構名<br>- 選択してください                                                                                                    |                  |           |                 |                     |                    |              |            |
| 📢 お知らせ   |                                                                                                    | カテゴリ<br>選択してください | (         | 地域<br>          | ください                | ~                  |              |            |
| 操作説明書 >  |                                                                                                    |                  |           | リセット検索          |                     |                    |              |            |
|          | 7071 OK                                                                                                    |                  |           |                 |                     |                    |              |            |
|          |                                                                                                    | 前設予約             | で<br>抽選申込 | 施設利用申請          | <b>[→</b><br>サインアウト | <b>○</b><br>会員情報修正 |              |            |
|          | 施設予約状況<br><sup>予約申し込みをされて</sup>                                                                                                    | いません。            |           |                 |                     |                    |              |            |
|          | <b>抽選申込状況</b><br><sup>抽選申し込みをされて</sup>                                                                                                    | いません。            |           |                 |                     |                    |              |            |
|          | 施設利用申請物                                                                                                    | 代況               |           |                 |                     |                    | 施設利用申請一覧へ    |            |
|          | 施設・設備名                                                                                                    | -20              | カテゴリ 申    | 請日              | 審査状況                |                    |              |            |
|          | (備品個表)(試験))                                                                                                    | Si文<br>(茶62)     | (休育館 2)   | )224/02/21 (7K) | 바리                  |                    | 403)<br>1638 |            |
|          | 施設A(総合体                                                                                                    | ·月四/<br>音館)      | 体音館 2     | 23/09/14 (木)    | 不許可                 |                    | 1021         |            |
|          |                                                                                                    |                  |           |                 |                     |                    |              |            |
|          |                                                                                                    |                  |           |                 |                     |                    |              |            |
|          | お知らせ                                                                                                    |                  |           |                 | 🛈 プライバシー            | ーポリシー              |              |            |
|          | 2023/10/01(日) [11/4(土)] ChatGPT講演会<br>お知らせ一覧へ                                                                                                    |                  |           |                 |                     | 🗋 操作説明書            |              |            |
|          | ご利用について                                                                                                    | のご案内             |           |                 |                     |                    |              |            |
|          | 1. インターネット受付時間<br>【施設の先着予約 変更】 8:30~23:59(取消は24時間対応)<br>【施設の抽選予約・抽選確定・参照】 0:00~23:59(24時間対応)                                                                                 |                  |           |                 |                     |                    |              |            |
|          | <ol> <li>2. 一部の施設では、営利目的または入場料を徴収するような利用はできません。利用前には、必ず窓口にお問合せください。</li> <li>3. 施設を利用する際は、必ず各施設の「利用上の注意」をお守りください。</li> <li>※各施設の「利用上の注意」は00画面の00をクリックするとご覧いただけます。</li> </ol> |                  |           |                 |                     |                    |              |            |
|          | 4.ID・パスワードは、利用者の責任において管理していただきます。万が一第三者が使用した場合でも、責任を負いかねますので十分ご注意ください。<br>5.不正または悪質な使用をした場合は、本システムが利用できなくなります。                                                               |                  |           |                 |                     |                    |              |            |
|          | © 1999-2023 Cueβs Co., Ltd. All rights reserved.                                                                                                    |                  |           |                 |                     |                    |              |            |

図 2 :一般会員向けダッシュボード

## 2. 施設予約

左メニューの施設予約からは以下の2つの操作を実施できます。

- 施設予約
- 予約内容確認・変更

ここでは、施設予約の操作方法を記します。

2-1. 施設予約

左メニューの新規予約から施設予約をクリックすると図3の施設検索画面が表示され ます。

検索フォームに適切な入力を行い、対象施設を見つけます。

目的の施設に対して、日付選択画面をクリックすると、図4の利用日選択画面が表示さ れます。

予約をしたい日付をクリックし、時間選択へボタンをクリックすると図5の時間選択 画面が表示されます。

| E                                                |   |                               |              |                | <b>→】</b> サインイン |  |  |  |
|--------------------------------------------------|---|-------------------------------|--------------|----------------|-----------------|--|--|--|
| 自 施設予約                                           | - | 施設予約 / 施設検索                   |              |                |                 |  |  |  |
| ⑦ 抽選申込                                           |   | 施設・設備名                        |              |                |                 |  |  |  |
| 📢 お知らせ                                           |   | 選択してください<br>カテゴリ              | 地域           | ~              |                 |  |  |  |
| 提件説明書 >                                          |   | 選択してください                      | ✓ 選択してください   | ~              |                 |  |  |  |
|                                                  |   |                               | リセット 検索      |                |                 |  |  |  |
|                                                  |   |                               |              |                |                 |  |  |  |
|                                                  |   | 空き状況を確認したい施設の「日付選択」ボタンを押してくた  | <i>ださい。</i>  |                |                 |  |  |  |
|                                                  |   | 施設・設備名                        | カテゴリ         | 住所             |                 |  |  |  |
|                                                  |   | 施設A(総合体育館) A1メインアリーナ A1a第一コート | 体育館          | 福岡市中央区天神 日付邀祝  |                 |  |  |  |
|                                                  |   | 施設A(総合体育館) A1メインアリーナ A1b第二コート | 体育館          | 福岡市中央区天神 日村選択  |                 |  |  |  |
|                                                  |   | 施設A(総合体育館) A1メインアリーナ          | 体育館          | 福岡市中央区天神 日村選択  |                 |  |  |  |
|                                                  |   | 施設A(総合体育館) A2サブアリーナ           | 体育館          | 福岡市中央区天神 日付選択  |                 |  |  |  |
|                                                  |   | 施設C(運動場) C1第一サッカー場            | グラウンド        | 福岡市早良区百道浜 日付選択 |                 |  |  |  |
|                                                  |   |                               |              |                |                 |  |  |  |
|                                                  |   |                               | 1 2 3        |                |                 |  |  |  |
|                                                  |   |                               |              |                |                 |  |  |  |
|                                                  |   |                               | 施設予約システムトップへ |                |                 |  |  |  |
| © 1999-2023 Cueßs Co., Ltd. All rights reserved. |   |                               |              |                |                 |  |  |  |

図 3 :施設検索画面

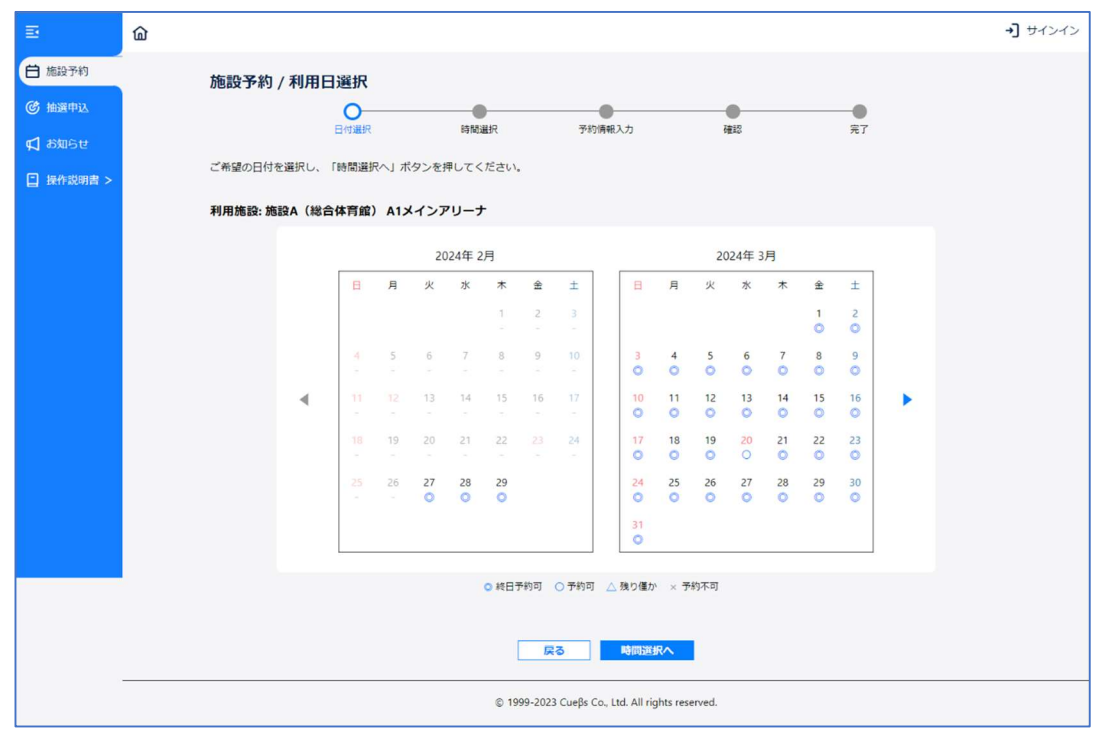

図 4 :利用日選択画面

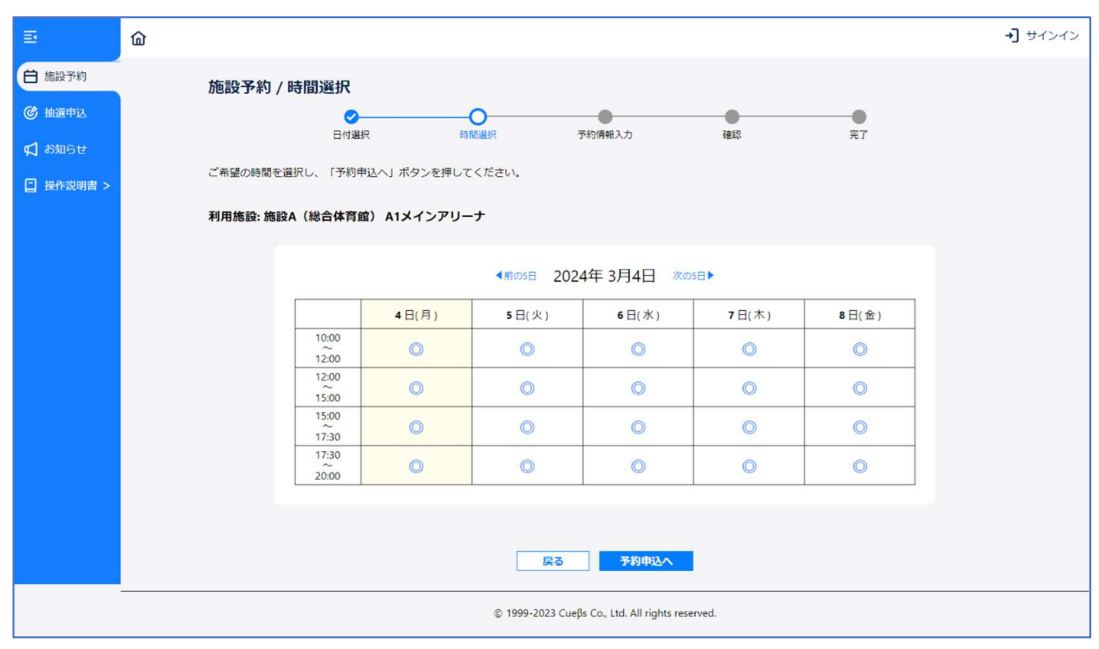

図 5 :時間選択画面

図6の予約情報入力画面が表示されます。 この画面に適切に情報を入力して、確認ボタンをクリックします。 確認画面が表示されるので、申込内容をしっかりと確認します。 また、同画面下部にリンクのあるプライバシーポリシーをよく読んで、内容に同意でき る場合はプライバシーポリシーに同意するの部分にチェックを入れます(クリックす る)。

確認画面の内容に問題がなければ、予約するボタンをクリックします。 図7の完了画面が表示されます。

| Ð                                                | ۵             |                                  |                             |              |         |         | ユーザー(一般利用者) | <mark>⊗</mark> ~ |
|--------------------------------------------------|---------------|----------------------------------|-----------------------------|--------------|---------|---------|-------------|------------------|
| 白 施設予約 >                                         | 施設予約          | / 予約情報入力                         |                             |              |         |         |             |                  |
| ③ 抽選申込 >                                         | 1997 J. W. J. | ✓                                |                             |              | •       | •       |             |                  |
| 🔓 施設利用申請                                         |               | 日付選択                             | 時間選択                        | 予約情報入力       | 確認      | 完了      |             |                  |
| 📢 お知らせ                                           | ご利用人数や備       | 品のご希望等を入力し、「例                    | 認」ボタンを押してくださ                | L1.          |         |         |             |                  |
| 日 操作説明書 >                                        |               |                                  |                             | 予約情報         |         |         |             |                  |
|                                                  |               | 利用施設                             | 施設A(総合体育館) A1               | メインアリーナ      |         |         |             |                  |
|                                                  |               | 利用日                              | 2024/03/04 (月)              |              |         |         |             |                  |
|                                                  |               | 利用時間                             | 10:00~12:00                 |              |         |         |             |                  |
|                                                  |               | 利用人数                             | ۸                           |              |         |         |             |                  |
|                                                  |               | 利用目的 必須                          | 「パレーボール                     | ~            |         |         |             |                  |
|                                                  |               | 予約者氏名                            | ユーザー (一般利用者)                |              |         |         |             |                  |
|                                                  |               | 予約者区分                            | ○ 個人 ● 団体                   |              |         |         |             |                  |
|                                                  |               | 団体名                              | 株式会社キューブス<br>予約者区分を「団体」で申し込 | む場合、団体名は必須入力 |         |         |             |                  |
|                                                  |               | 利用時分類                            | 選択してください                    | ~            |         |         |             |                  |
|                                                  |               |                                  |                             | 備品情報         |         |         |             |                  |
|                                                  |               | パスケットボール                         | 0 個 韓3                      | 出可能数:30 利用時間 | 10:00 ~ | 12:00 🗸 |             |                  |
|                                                  |               | パレーボール                           | 0 個 统                       | 3可能数30 利用時間  | 10:00 ~ | 12:00 🗸 |             |                  |
|                                                  |               | 電子ホイッスル                          | 0 個 第                       | 日可能数10 利用時間  | 10:00 ~ | 12:00 🗸 |             |                  |
|                                                  |               |                                  |                             | ★リセット        |         |         |             |                  |
|                                                  |               |                                  |                             | 14 10 AFE ±0 |         |         |             |                  |
|                                                  |               | 予定支払方法                           | 選択してください                    | ≫<br>        |         |         |             |                  |
|                                                  | (             | <ol> <li>注意事項 施設A(総合体</li> </ol> | 育館)の注意事項                    |              |         |         |             |                  |
| 「戻る」 構築                                          |               |                                  |                             |              |         |         |             |                  |
| © 1999-2023 Cueßs Co., Ltd. All rights reserved. |               |                                  |                             |              |         |         |             |                  |

図 6 :予約情報入力画面

| Ð         |                                                  |                  |                                                                                                    | ユーザー(一般利用者) 🕘 🗸 |  |  |  |  |
|-----------|--------------------------------------------------|------------------|----------------------------------------------------------------------------------------------------|-----------------|--|--|--|--|
| 白 施設予約 >  | 予約内容到                                            | 変更               |                                                                                                    |                 |  |  |  |  |
| ⑦ 抽選申込 >  |                                                  |                  | の         の           力         変更確認         変更完了                                                                                                    |                 |  |  |  |  |
| b 施設利用申請  | 下記の予約情報                                          | を変更しました。         |                                                                                                    |                 |  |  |  |  |
| ♥ お知らせ    |                                                  |                  |                                                                                                    |                 |  |  |  |  |
| □ 採作成明音 > |                                                  | 201024627A       | 予約情報                                                                                                    |                 |  |  |  |  |
|           |                                                  |                  | 08800 (VOE) (VOE) (V | -               |  |  |  |  |
|           |                                                  | 利用人数             | 1                                                                                                    | -               |  |  |  |  |
|           |                                                  | 利用目的             | パレーボール                                                                                                    | -               |  |  |  |  |
|           |                                                  | 利用可能区分           | 団体                                                                                                    | -               |  |  |  |  |
|           |                                                  | 予約者氏名            | ユーザー(一級利用者)                                                                                                    | -               |  |  |  |  |
|           |                                                  | 団体名              | 株式会社キューブス                                                                                                    | -               |  |  |  |  |
|           |                                                  |                  |                                                                                                    |                 |  |  |  |  |
|           |                                                  |                  | 決済情報                                                                                                    |                 |  |  |  |  |
|           |                                                  | 支払方法             | カード                                                                                                    |                 |  |  |  |  |
|           |                                                  | 0                |                                                                                                    |                 |  |  |  |  |
|           |                                                  | (!) 注意事項 施設A (統) | 合体育証)の注意事項                                                                                                    |                 |  |  |  |  |
|           |                                                  |                  | 予約状況一覧へ戻る                                                                                                    |                 |  |  |  |  |
|           | © 1999-2023 Cueβs Co., Ltd. All rights reserved. |                  |                                                                                                    |                 |  |  |  |  |

図 7 :予約完了画面